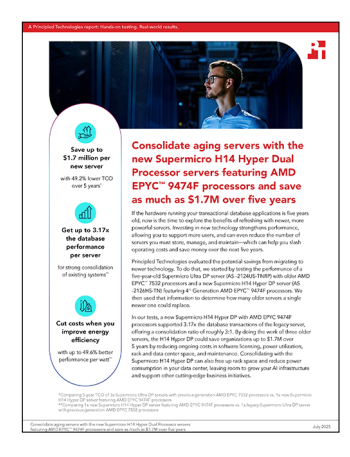

The science behind the report:

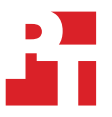

Consolidate aging servers with the new Supermicro H14 Hyper Dual Processor servers featuring AMD EPYC<sup>™</sup> 9474F processors and save as much as \$1.7M over five years

This document describes what we tested, how we tested, and what we found. To learn how these facts translate into real-world benefits, read the report Consolidate aging servers with the new Supermicro H14 Hyper Dual Processor servers featuring AMD EPYC<sup>™</sup> 9474F processors and save as much as \$1.7M over five years.

We concluded our hands-on testing on May 16, 2025. During testing, we determined the appropriate hardware and software configurations and applied updates as they became available. The results in this report reflect configurations that we finalized on May 13, 2025 or earlier. Unavoidably, these configurations may not represent the latest versions available when this report appears.

## Our results

The Supermicro H14 Hyper Dual Processor configuration under test is not an officially supported configuration. The total cost is an approximation—the price is roughly \$29,000 to \$30,000 for the Genoa system. It is important to note that the server is configured with DDR5-5600 memory (96 DIMMs). Under test, the DDR5-5600 is clocked at 4,800 MT/s per the AMD EPYC 9474F system memory specification.

To learn more about how we have calculated the wins in this report, go to http://facts.pt/calculating-and-highlighting-wins. Unless we state otherwise, we have followed the rules and principles we outline in that document.

Table 1: Results of our TCO and database performance comparison.

|                                                       | Legacy Supermicro Ultra DP<br>AS -2124US-TNRP servers with<br>AMD EPYC <sup>™</sup> 7532 processors | Supermicro H14 Hyper DP<br>AS -2126HS-TN server with<br>AMD EPYC 9474F processors |
|-------------------------------------------------------|----------------------------------------------------------------------------------------------------|-----------------------------------------------------------------------------------|
| 5-year TCO for equivalent performance                 |                                                                                                    |                                                                                   |
| Number of systems required for equivalent performance | 3                                                                                                   | 1                                                                                 |
| Purchase price                                        | \$0 (existing)                                                                                      | \$30,000                                                                          |
| Licensing                                             | \$3,480,753                                                                                         | \$1,740,376                                                                       |
| Power                                                 | \$6,995                                                                                             | \$4,621                                                                           |
| Data center space                                     | \$1,428                                                                                             | \$476                                                                             |

|                                                                     | Legacy Supermicro Ultra DP<br>AS -2124US-TNRP servers with<br>AMD EPYC <sup>™</sup> 7532 processors | Supermicro H14 Hyper DP<br>AS -2126HS-TN server with<br>AMD EPYC 9474F processors |  |
|---------------------------------------------------------------------|----------------------------------------------------------------------------------------------------|-----------------------------------------------------------------------------------|--|
| Maintenance                                                         | \$19,555                                                                                            | \$6,518                                                                           |  |
| 5-year TCO                                                          | \$3,508,732                                                                                         | \$1,781,992                                                                       |  |
| Transactional database performance                                  |                                                                                                    |                                                                                   |  |
| New orders per minute (NOPM) (higher is better)                     | 1,915,613                                                                                           | 6,078,867                                                                         |  |
| Consolidation ratio: number of servers required to do the same work |                                                                                                    |                                                                                   |  |
| Number of servers (lower is better)                                 | 3                                                                                                   | 1                                                                                 |  |
| Power efficiency                                                    |                                                                                                    |                                                                                   |  |
| NOPM per watt (higher is better)                                    | 3,738.25                                                                                            | 5,595.47                                                                          |  |
| Power consumption (single server)                                   |                                                                                                    |                                                                                   |  |
| Watts (lower is better)                                             | 512                                                                                                 | 1,086                                                                             |  |
| Power consumption (equivalent performance                           | solutions)                                                                                          |                                                                                   |  |
| Watts (lower is better)                                             | 1,537                                                                                               | 1,086                                                                             |  |

## TCO summary

Table 2: Database performance comparison and the total number of systems required for equivalent performance for the two solutions.

| Total systems required for equivalent performance      | Legacy Supermicro Ultra<br>DP servers with AMD EPYC<br>7532 processors | Supermicro H14 Hyper DP<br>server with AMD EPYC<br>9474F processors | Notes                                                                                                    |
|--------------------------------------------------------|------------------------------------------------------------------------|---------------------------------------------------------------------|----------------------------------------------------------------------------------------------------|
| Servers                                                |                                                                        |                                                                     |                                                                                                    |
| Number of VMs per server                               | 14                                                                     | 22                                                                  |                                                                                                    |
| Total new orders per minute<br>(NOPM) on single server | 1,915,613                                                              | 6,078,867                                                           |                                                                                                    |
| Number of systems required for equivalent performance  | 3.17                                                                   | 1                                                                   |                                                                                                    |
| Total number of<br>systems required                    | 3                                                                      | 1                                                                   | Rounded down to whole<br>number because this represents<br>the total number of older servers<br>required to get equivalent<br>performance to a single H14<br>Hyper DP server. |

Table 3: Licensing cost comparison for the two solutions.

| Licensing costs                                             | Legacy Supermicro Ultra<br>DP servers with AMD EPYC<br>7532 processors | Supermicro H14 Hyper DP<br>server with AMD EPYC<br>9474F processors | Notes                                                                                                    |
|-------------------------------------------------------------|------------------------------------------------------------------------|---------------------------------------------------------------------|----------------------------------------------------------------------------------------------------|
| Licensing costs - SQL Server 2022                           | Enterprise                                                             |                                                                     |                                                                                                    |
| Total cores per system to<br>be licensed                    | 64                                                                     | 96                                                                  |                                                                                                    |
| Required 2-core license packs for system physical cores     | 32                                                                     | 48                                                                  |                                                                                                    |
| Annual cost per 2-core<br>license pack                      | \$15,123.00                                                            | \$15,123.00                                                         | Source (MS pricing page<br>from Nov 2024): https://www.<br>microsoft.com/en-us/sql-server/<br>sql-server-2022-pricing |
| Annual cost for Software<br>Assurance (SA) per license pack | \$3,780.75                                                             | \$3,780.75                                                          | SA costs an additional 25% of annual licensing cost.                                                                  |
| Total annual cost for SQL 2022<br>Enterprise licenses       | \$483,936.00                                                           | \$725,904.00                                                        |                                                                                                    |
| Total annual cost for SA                                    | \$120,984.00                                                           | \$181,476.00                                                        |                                                                                                    |
| First year cost for 1 system (core<br>licenses + SA)        | \$604,920.00                                                           | \$907,380.00                                                        |                                                                                                    |
| Total cost for 4 additional years of SA                     | \$483,936.00                                                           | \$725,904.00                                                        |                                                                                                    |
| Total 5y cost for 1 system                                  | \$1,088,856.00                                                         | \$1,633,284.00                                                      |                                                                                                    |
| Total 5y cost for all required systems                      | \$3,266,568.00                                                         | \$1,633,284.00                                                      |                                                                                                    |

| Licensing costs                                             | Legacy Supermicro Ultra<br>DP servers with AMD EPYC<br>7532 processors | Supermicro H14 Hyper DP<br>server with AMD EPYC<br>9474F processors | Notes                                                                                                    |
|-------------------------------------------------------------|------------------------------------------------------------------------|---------------------------------------------------------------------|----------------------------------------------------------------------------------------------------|
| Licensing costs - Windows Server 2022 Datacenter            |                                                                        |                                                                     |                                                                                                    |
| Total cores per system to<br>be licensed                    | 64                                                                     | 96                                                                  |                                                                                                    |
| Required 16-core license packs<br>for system physical cores | 4                                                                      | 6                                                                   |                                                                                                    |
| Annual cost per 16-core<br>license pack                     | \$6,155.00                                                             | \$6,155.00                                                          | Source (MS pricing page from<br>Nov 2024): https://web.archive.<br>org/web/20241002044436/<br>https://www.microsoft.com/en-<br>us/windows-server/pricing |
| Annual cost for Software<br>Assurance (SA) per license pack | \$1,538.75                                                             | \$1,538.75                                                          | SA costs an additional 25% of annual licensing cost.                                                                                                    |
| Total annual cost for WS2022<br>Datacenter licenses         | \$24,620.00                                                            | \$ 36,930.00                                                        |                                                                                                    |
| Total annual cost for SA                                    | \$6,155.00                                                             | \$9,232.50                                                          |                                                                                                    |
| First year cost for 1 system (core<br>licenses + SA)        | \$30,775.00                                                            | \$46,162.50                                                         |                                                                                                    |
| Total cost for 4 additional years of SA                     | \$24,620.00                                                            | \$36,930.00                                                         |                                                                                                    |
| Total 5y cost for 1 system                                  | \$55,395.00                                                            | \$83,092.50                                                         |                                                                                                    |
| Total 5y cost for all required systems                      | \$166,185.00                                                           | \$83,092.50                                                         |                                                                                                    |
| Licensing costs - VMware® vSphere                           | e® Standard                                                            |                                                                     |                                                                                                    |
| Total cores per system to<br>be licensed                    | 64                                                                     | 96                                                                  |                                                                                                    |
| vSphere Standard subscription<br>annual cost per core       | \$50.00                                                                | \$50.00                                                             | Source: PT confirmed this<br>pricing with a Broadcom reseller<br>in December 2024.                                                                       |
| Total annual cost for system physical cores                 | \$3,200.00                                                             | \$4,800.00                                                          |                                                                                                    |
| Total 5y cost for 1 system                                  | \$16,000.00                                                            | \$24,000.00                                                         |                                                                                                    |
| Total 5y cost for all<br>required systems                   | \$48,000.00                                                            | \$24,000.00                                                         |                                                                                                    |

Table 4: Power and cooling cost comparison for the two solutions.

| Power and cooling costs                                | Legacy Supermicro Ultra<br>DP servers with AMD EPYC<br>7532 processors | Supermicro H14 Hyper DP<br>server with AMD EPYC<br>9474F processors | Notes                                                                                                    |
|--------------------------------------------------------|------------------------------------------------------------------------|---------------------------------------------------------------------|----------------------------------------------------------------------------------------------------|
| Cost per kWh                                           | 0.1327                                                                 | 0.1327                                                              | Avg price of electricity March<br>2025 https://www.eia.gov/<br>electricity/monthly/epm_table_<br>grapher.php?t=table_es1a |
| Hours in year                                          | 8,760                                                                  | 8,760                                                               |                                                                                                    |
| Percentage time under load/<br>active (remainder idle) | 0.50                                                                   | 0.50                                                                | Assume 50% active (12 hours per day)                                                                                      |
| Power usage per server<br>(watts-active)               | 512                                                                    | 1,176                                                               |                                                                                                    |
| Power usage per server<br>(watts-idle)                 | 290                                                                    | 520                                                                 |                                                                                                    |
| Typical watts                                          | 401.175                                                                | 795.17                                                              | Calculation: (% time active *<br>Watts-active) + (% time idle *<br>Watts-idle)                                            |
| Annual kWh per server                                  | 3,514.29                                                               | 6,965.69                                                            |                                                                                                    |
| Total annual energy cost<br>per server                 | \$466.35                                                               | \$924.35                                                            |                                                                                                    |
| Total 5y energy cost per server                        | \$2,331.73                                                             | \$4,621.74                                                          |                                                                                                    |
| Total 5y cost for all required systems                 | \$6,995.18                                                             | \$4,621.74                                                          |                                                                                                    |

Table 5: Data center space cost comparison for the two solutions.

| Data center space costs                        | Legacy Supermicro Ultra<br>DP servers with AMD EPYC<br>7532 processors | Supermicro H14 Hyper DP<br>server with AMD EPYC<br>9474F processors | Notes                                                                                                    |
|------------------------------------------------|------------------------------------------------------------------------|---------------------------------------------------------------------|----------------------------------------------------------------------------------------------------|
| Rack units per server (U)                      | 2                                                                      | 2                                                                   |                                                                                                    |
| Annual data center costs per<br>rack (42U)     | \$2,000.00                                                             | \$2,000.00                                                          | Estimate assuming \$2,000, but<br>could be anywhere from \$1,000-<br>\$3,000+ depending on location,<br>bandwidth, infrastructure,<br>and other factors. See https://<br>cyfuture.cloud/kb/colocation/<br>how-much-does-renting-rack-<br>space-cost-key-factors-to-<br>consider |
| Annual data center costs per<br>rack unit (1U) | \$47.62                                                                | \$47.62                                                             |                                                                                                    |

| Data center space costs                 | Legacy Supermicro Ultra<br>DP servers with AMD EPYC<br>7532 processors | Supermicro H14 Hyper DP<br>server with AMD EPYC<br>9474F processors | Notes |
|-----------------------------------------|------------------------------------------------------------------------|---------------------------------------------------------------------|-------|
| Rack units (U) required for all systems | 6                                                                      | 2                                                                   |       |
| Annual cost for all required systems    | \$285.71                                                               | \$95.24                                                             |       |
| Total 5y cost for all required systems  | \$1,428.57                                                             | \$476.19                                                            |       |

Table 6: Maintenance and administration cost comparison for the two solutions.

| Maintenance/<br>administration costs          | Legacy Supermicro Ultra<br>DP servers with AMD EPYC<br>7532 processors | Supermicro H14 Hyper DP<br>server with AMD EPYC<br>9474F processors | Notes                                                                                                    |
|-----------------------------------------------|------------------------------------------------------------------------|---------------------------------------------------------------------|----------------------------------------------------------------------------------------------------|
| Number of servers per IT admin                | 100                                                                    | 100                                                                 | PT estimate. Can vary based<br>on management/infrastructure<br>factors.                                                    |
| Number admins needed for all required systems | 0.03                                                                   | 0.01                                                                | Total required systems<br>divided by number of<br>servers per IT admin.                                                    |
| Average salary of an<br>administrator         | \$100,580.00                                                           | \$100,580.00                                                        | Average for network and<br>computer systems administrator,<br>BLS May 2023 https://www.bls.<br>gov/oes/current/oes_nat.htm |
| Burden rate                                   | 0.2962                                                                 | 0.2962                                                              | Burden rate for private industry<br>workers, BLS Sept 2024 https://<br>www.bls.gov/news.release/ecec.<br>nr0.htm           |
| Average burdened salary                       | \$130,368.90                                                           | \$130,368.90                                                        | Average salary * (1 + burden<br>rate)                                                                                      |
| Annual administration cost                    | \$3,911.07                                                             | \$1,303.69                                                          |                                                                                                    |
| Total 5y administration cost                  | \$19,555.33                                                            | \$6,518.44                                                          |                                                                                                    |

Table 7: CAPEX costs comparison for the two solutions.

| Total system costs           | Legacy Supermicro Ultra<br>DP servers with AMD EPYC<br>7532 processors | Supermicro H14 Hyper DP<br>server with AMD EPYC<br>9474F processors | Notes                                                                                                    |
|------------------------------|------------------------------------------------------------------------|---------------------------------------------------------------------|----------------------------------------------------------------------------------------------------|
| New cost of systems required | \$0                                                                    | \$30,000                                                            | No purchase required for legacy<br>systems.<br>H14 Hyper DP server cost<br>estimates from a Supermicro<br>quote in February 2025. Price<br>subject to change. |

Table 8: Five-year TCO comparison for the two solutions.

| Total 5-year TCO                | Legacy Supermicro Ultra<br>DP servers with AMD EPYC<br>7532 processors | Supermicro H14 Hyper DP<br>server with AMD EPYC<br>9474F processors | Notes              |
|---------------------------------|------------------------------------------------------------------------|---------------------------------------------------------------------|--------------------|
| Number of systems required      | 3                                                                      | 1                                                                   |                    |
| Total system cost               | \$0                                                                    | \$30,000.00                                                         |                    |
| Total 5y licensing cost         | \$3,480,753.00                                                         | \$1,740,376.50                                                      | SQL + WS + vSphere |
| Total 5y power cost             | \$6,995.19                                                             | \$4,621.74                                                          |                    |
| Total 5y data center space cost | \$1,428.57                                                             | \$476.19                                                            |                    |
| Total 5y maintenance cost       | \$19,555.33                                                            | \$6,518.44                                                          |                    |
| Total 5y costs                  | \$3,508,732.10                                                         | \$1,781,992.87                                                      |                    |

# System configuration information

Table 9: Detailed information on the systems we tested.

| System configuration information               | Supermicro Ultra DP<br>(AS -2124US-TNRP)                 | Supermicro H14 Hyper DP<br>(AS -2126HS-TN)  |
|------------------------------------------------|----------------------------------------------------------|---------------------------------------------|
| BIOS name and version                          |                                                          |                                             |
| BIOS name and version                          | American Megatrends 3.0                                  | American Megatrends 1.1                     |
| Non-default BIOS settings                      | N/A                                                      | N/A                                         |
| Operating system name and version/build number | VMware ESXi <sup>™</sup> v8.0 Update 3<br>build 24414501 | VMware ESXi v8.0 Update 3<br>build 24414501 |
| Date of last OS updates/patches applied        | 01/21/2025                                               | 01/21/2025                                  |
| Processor                                      |                                                          |                                             |
| Number of processors                           | 2                                                        | 2                                           |
| Vendor and model                               | AMD EPYC 7532                                            | AMD EPYC 9474F                              |
| Core count (per processor)                     | 32                                                       | 48                                          |
| Core frequency (GHz)                           | 2.4                                                      | 3.6                                         |
| Stepping                                       | ВО                                                       | В1                                          |
| Memory module(s)                               |                                                          |                                             |
| Total memory in system (GB)                    | 512                                                      | 2,304                                       |
| Number of memory modules                       | 32                                                       | 24                                          |
| Vendor and model                               | Micron MEM-DR416L-CL06-ER32                              | Micron MEM-DR596L-CL01-ER56                 |
| Size (GB)                                      | 16                                                       | 96                                          |
| Туре                                           | PC4-25600                                                | PC5-44800                                   |
| Speed (MHz)                                    | 3,200                                                    | 5,600                                       |
| Speed running in the server (MHz)              | 2,933                                                    | 4,800                                       |
| Storage controller                             |                                                          |                                             |
| Vendor and model                               | Supermicro AOC-S3808L-L8IT-O                             | Direct-attached                             |
| Firmware version                               | 29.00.00.00                                              |                                             |
| Driver version                                 | 17.00.13.00-3vmw                                         |                                             |
| Local storage (type A)                         |                                                          |                                             |
| Number of drives                               | 8                                                        | 14                                          |
| Drive vendor and model                         | Micron HDS-M2T-<br>MTFDDAK3T8TGA1BC                      | Kioxia HDS-TUN-KCD8XPUG3T84                 |
| Drive size                                     | 3.84 TB                                                  | 960 GB                                      |
| Drive information (speed, interface, type)     | 6Gbps, SATA, SSD                                         | NVMe PCIe Gen4                              |
| Local storage (type B)                         |                                                          |                                             |
| Number of drives                               | 2                                                        | N/A                                         |
| Drive vendor and model                         | HDS-TUN-KCD6FLUL1T92                                     | N/A                                         |

| System configuration information           | Supermicro Ultra DP<br>(AS -2124US-TNRP) | Supermicro H14 Hyper DP<br>(AS -2126HS-TN) |
|--------------------------------------------|------------------------------------------|--------------------------------------------|
| Drive size                                 | 1.92 TB                                  | N/A                                        |
| Drive information (speed, interface, type) | NVMe SSD Gen4                            | N/A                                        |
| Network adapter                            |                                          |                                            |
| Vendor and model                           | Supermicro AOC-2UR68G4-i4XTS             | Supermicro AOC-S25G-B2S-O                  |
| Number and type of ports                   | 4 x 10GbE                                | 2 x 25GbE                                  |
| Driver version                             | 1.7.1.44-1vmw                            | 226.0.21.0-31vmw                           |
| Cooling fans                               |                                          |                                            |
| Vendor and model                           | Supermicro                               | Supermicro                                 |
| Number of cooling fans                     | 4                                        | 6                                          |
| Power supplies                             |                                          |                                            |
| Vendor and model                           | Supermicro PWS-1K62A-1R                  | Supermicro PWS-2K63A-1R                    |
| Number of power supplies                   | 2                                        | 2                                          |
| Wattage of each (W)                        | 1,600                                    | 2,600                                      |

## How we tested

We used the HammerDB TPROC-C benchmark to compare online transaction processing (OLTP) database performance on both systems under test, a 5-year-old Supermicro Ultra DP system with two AMD EPYC 7532 (Rome) processors and a new Supermicro H14 Hyper DP with two AMD EPYC 9475F (Turin) processors. We installed ESXi 8.0.3 on both systems and set up additional servers to host our vCenter, pfSense, and other test infrastructure including the HammerDB client VMs. Both servers and all client systems utilized 10Gb/s networking configured with an MTU of 9000. To maximize performance on the legacy system and minimize disk latency, we placed all HammerDB SQL database VMs OSes on a single SATA-based datastore, all log drives on NVMe storage, and spread out database drives evenly across the rest of the SATA storage. For the new H14 Hyper DP system, we spread out the OS, logs, and database across the available NVMe drives as evenly as possible. Our HammerDB database VMs used Windows Server 2022 Datacenter Edition (build 20348) and SQL Server 2022 Enterprise (version 16.0.1000.6).

## Setting up the SQL Server and HammerDB client VMs

We performed the following steps in a fully updated VMware vSphere® environment.

## Installing and configuring the base VM image

We first created a base VM that we later customized for our client and SQL Server VMs.

- 1. Log into the vCenter console.
- 2. Right-click the system under test, and select New Virtual Machine.
- 3. In Select a creation type, select Create a new virtual machine, and click Next.
- 4. In Select a name and folder, name the VM gold-sql, and click Next.
- 5. In Select a compute resource, click Next to accept defaults.
- 6. In Select storage, choose the storage you set up for your client VMs, and click Next.
- 7. In Select compatibility, click Next to accept defaults.
- 8. In Select a guest OS, choose Windows → Microsoft Windows Server 2022 (64-bit), and click Next.
- 9. Choose the following options for the new VM:
  - CPU: 8
  - RAM: 35 GB
  - Storage
    - Hard disk 1: 100 GB
    - Hard disk 2: 120 GB
    - Hard disk 3: 200 GB
  - Network
    - Network connection 1: Your network connection for the internet (optional if your test network has a pre-configured gateway)
    - Network connection 2: Your 10G test network connection
- 10. Verify that you chose the correct options, and click Next.
- 11. In Ready to complete, verify that you've applied the correct details, and click Finish.
- 12. Right-click your new VM, and select Power  $\rightarrow$  Power On.
- 13. Open a console to the new VM.
- 14. Attach a Windows Server 2022 ISO to the VM, and press any key to boot from the ISO when prompted.
- 15. Leave language, time and currency format, and input method as default, and click Next.
- 16. Click Install Now.
- 17. Select Windows Server 2022 Datacenter Evaluation (Desktop Experience), and click Next.
- 18. Accept the license terms, and click Next.
- 19. Select Custom: Install Microsoft Server Operating System only (advanced).
- 20. Select Drive 0 (the 100GB hard disk), and click Next.
- 21. After WS2022 installation completes and the guest OS automatically reboots, enter and confirm the desired administrator password, and click Finish.
- 22. Log in with the password specified in the previous step, and open Server Manager.
- 23. Click Local server, and make the following configuration changes:
  - a. Disable Microsoft Defender firewall on the public, private, and domain networks.
  - b. Disable IE Enhanced Security Configuration.
  - c. Ensure the time zone is set correctly.
  - d. Change the hostname to something descriptive (we chose gold-sql), and click Restart Now when prompted.

- 24. After the server reboots, log back in, and reopen Server Manager.
- 25. Click Local Server, and click the Windows Update link.
- 26. Click Check for Updates.
- 27. Run updates, rebooting as prompted, until Windows Updates shows that it is fully up to date.
- 28. Return to vCenter, select the VM, and install VMware Tools by clicking Actions  $\rightarrow$  Install VMware Tools.
- 29. Click Mount.
- 30. Return to the VM, navigate to the mounted VMware Tools installer, and run it.
- 31. Click Next, select Complete, and click Next.
- 32. Click Install.
- 33. Click Finish.
- 34. Download and install the Microsoft ODBC Driver 18 for SQL Server from https://learn.microsoft.com/en-us/sql/connect/odbc/download-odbc-driver-for-sql-server?view=sql-server-ver16.
- 35. Click the Start menu, and select Settings.
- 36. Click Apps.
- 37. Click Optional features.
- 38. Click Add a feature, and search for and install OpenSSH Server.
- 39. Open an elevated PowerShell prompt, and enter the following commands to set the OpenSSH Server service to run
  - automatically on startup:

```
Start-Service sshd
Set-Service -Name sshd -StartupType 'Automatic'
```

40. Reboot and confirm that the sshd OpenSSH Server service starts automatically by opening an elevated PowerShell prompt and running the following command:

Get-Service -Name sshd

## Installing and configuring the SQL Server 2022 gold VM

We used the baseline WS2022 image we created previously to configure the SQL Server 2022 database gold VM.

- 1. Log into the vCenter console.
- 2. Shut down the gold-sql VM and clone it by right-clicking the gold-sql VM and clicking Clone → Clone to Virtual Machine.
- 3. Enter a name for the SQL Server gold VM (we chose gold-sql), and click Next.
- 4. Select the SUT, and click Next.
- 5. Select the appropriate storage, and click Next.
- 6. Select Power on virtual machine after creation, and click Next.
- 7. Click Finish.
- 8. Once the VM has finished cloning and booted up, open a remote console to it.
- 9. Log in with the administrator password specified earlier.
- 10. Open the start menu, type  $\tt diskmgmt.msc$ , and click Create and format hard disk partitions.
- 11. Right-click the previously added 1200GB and 200GB disks, and click Online.
- 12. Right-click either of the disks from the previous step, click Initialize, ensure both are selected, and click OK.
- 13. Right-click the 200GB disk volume, and click New Simple Volume.
- 14. Click Next.
- 15. Click Next.
- 16. Click Next.
- 17. Enter logs as the volume label, and click Next.
- 18. Click Finish.
- 19. Repeat steps 13 through 18 for the 120GB disk, but enter data as the volume label.
- 20. Close Disk Management.

- 21. Download or copy the SQL Server 2022 ISO to the VM, and mount it.
- 22. Double-click the Setup application.
- 23. Click Installation  $\rightarrow$  New SQL Server standalone installation or add features to an existing installation.
- 24. Select the Evaluation version, and click Next.
- 25. Check the I accept the license terms and Privacy Statement box, and click Next.
- 26. Check the Use Microsoft Update to check for updates (recommended) box, and click Next.
- 27. On the Feature Selection page, check the boxes for Database Engine Services and Full-Text and Semantic Extractions for Search, and click Next.
- 28. Leave the default instance selected, and click Next.
- 29. Leave the default service accounts, and click Next.
- 30. On the Server Configuration tab, select Mixed Mode (SQL Server authentication and Windows authentication) and enter and confirm a password for the SQL Server system administrator (sa) account.
- 31. Click Add Current User under Specify SQL Server administrators.
- 32. Click Next.
- 33. Click Install.
- 34. After the installation is complete, return to the SQL Server Installation Center and click Install SQL Server Management Tools.
- 35. Download the SMSS installer, and install with defaults.
- 36. After SMSS installation completes, open Server Manager, and click Local Server.
- 37. Run Windows Update again to ensure SQL Server 2022 is fully up to date, rebooting if prompted.
- 38. Once Windows Update is fully up to date, open the Services list by clicking Start and typing Services.
- 39. Right-click the Windows Update service, and select Properties.
- 40. Change the Startup type to Disabled, and click Stop to stop the service.
- 41. Click OK.
- 42. Click the Start menu, type Local Security Policy, and open it.
- 43. Expand Local Policies, and click User Rights Assignment.
- 44. In the right pane, double-click Lock pages in memory.
- 45. Click Add User or Group, type NT Service\MSSQLSERVER, and click OK.
- 46. Close the Local Security Policy window.
- 47. Launch SQL Server Management Studio.
- 48. Check the Trust server certificate box, and click Connect.
- 49. Right-click the SQL instance, and click Properties.
- 50. Click Advanced, and change the value for Max Degree of Parallelism to 0.
- 51. Click OK.
- 52. Open the SQL instance properties again, and click Memory.
- 53. Set the maximum server memory (in MB) to 90% of the VM's total memory. In our case, with 35GB of memory, we entered 31500MB.
- 54. Click OK.
- 55. Right-click the SQL instance, and restart the service. When prompted, click Yes.

## Installing and configuring the HammerDB client gold VM

We used the same baseline WS2022 image we created previously to configure the HammerDB client gold VM.

- 1. Log into the vCenter console.
- 2. Shut down the gold-sql VM, and clone it by right-clicking the gold-sql VM and clicking Clone -> Clone to Virtual Machine.
- 3. Enter a name for the client gold VM (we chose gold-client), and click Next.
- 4. Select the infrastructure host, and click Next.
- 5. Select the appropriate storage, and click Next.
- 6. Click Next, and click Finish.
- 7. Once the VM has successfully cloned, right-click the gold-client VM, and click Edit Settings.
- 8. Change the settings to reflect the following:
  - a. 8 CPUs
  - b. 8GB memory
  - c. 60GB hard disk (delete the other two hard disks and their data)
- 9. Click OK, power on the VM, and open a remote console to it.

- 10. Log in, and click Start.
- 11. Type CMD, and open an elevated command prompt.
- 12. Type diskmgmt.msc, and open Disk Management.
- 13. Enter the following commands to delete the recovery partition and extend the OS hard disk, ensuring the selected disks and partitions correspond to the OS disk and recovery partition in your setup:

```
reagentc /disable
diskpart
list disk
select disk 0
list partition
select partition 4
delete partition override
```

- 14. Close CMD.
- 15. Click Start, type diskmgmt.msc, and open Disk Management.
- 16. Right-click the OS partition, and click Extend Volume.
- 17. Click Next.
- 18. Click Next.
- 19. Click Finish. Your C drive should now be just under 60GB in size.
- 20. Open a browser, and download the Windows HammerDB 4.12 installer from https://hammerdb.com/download.html.
- 21. Double-click the downloaded executable.
- 22. Click Next.
- 23. Accept the license agreement, and click Next.
- 24. Click Next, and click Next again to install.
- 25. Click Finish.

## Initializing the HammerDB TPROC-C database and backing up the database

We used a combination of Microsoft SQL Server Management Studio (SMSS) and the Red Hat® Enterprise Linux® command line to perform the following steps.

- 1. Open SMSS, and connect to the SQL Server installation.
- 2. In SMSS, right-click Databases, and select New Database.
- 3. In the New Database window, name your database tpcc, and give the database four database files and one log file. Ensure the database files are in E:\db\, and the log file is in F:\log\.
- 4. In the Options tab, change the Recovery mode to Simple, and click OK.
- 5. Log into the client VM via SSH, and navigate to the HammerDB directory:

cd HammerDB-4.12

6. Open the HammerDB cli:

./hammerdbcli

7. Inside the HammerDB cli, set the benchmark to Microsoft SQL and TPROC-C:

```
dbset db mssqls
dbset bm TPROC-C
```

8. Configure the connection details for the SQL server:

```
diset connection mssqls_server 192.168.30.31
diset connection mssqls_uid sa
diset connection mssqls_pass Password1
diset connection mssqls_trust_server_cert true
```

9. Configure the size of the database and the number of users to create the database:

```
diset tpcc mssqls_count_ware 350
diset tpcc mssqls_num_vu 4
```

10. Change the HammerDB client so it doesn't use locally cached data when initializing (Note: this is for compatibility purposes with our setup. If you have configured your setup to use locally cached data, you can leave this at defaults):

diset tpcc mssqls\_use\_bcp false

#### 11. Start the database creation:

buildschema

12. While the database is initializing, create a TPROC-C automation file for HammerDB:

vi tproc-c.tcl

13. Inside the tproc-c.tcl, add the following lines:

```
dbset db mssqls
dbset bm TPC-C
diset connection mssqls_server 192.168.30.31
diset connection mssqls_authent sql
diset connection mssqls_uid sa"
diset connection mssqls_pass Password1
diset tpcc mssqls_count_ware 350
diset tpcc mssqls_use_bcp false
diset tpcc mssqls_total_iterations 100000000
diset tpcc mssqls driver timed
diset tpcc mssqls_rampup 10
diset tpcc mssqls_duration 20
diset tpcc mssqls_allwarehouse false
loadscript
puts "TEST STARTED"
vuset vu 16
vuset logtotemp 1
vucreate
tcstart
tcstatus
set jobid [ vurun ]
vudestroy
tcstop
puts "TEST COMPLETE"
```

- 14. After you create the database, use SSMS to log into the SQL server.
- 15. Right-click the tpcc database, and select Properties.
- 16. In the Files tab of Database Properties, click the log file, and expand it to 50GB.
- 17. In the Options tab of Database Properties, change Recovery model to full, and click OK.
- 18. Right-click the tpcc database, and select Tasks  $\rightarrow$  Back Up.
- 19. In the Back Up Database window, change the destination to /data/backup/backup.bak.
- 20. In the Backup Options tab of the Back Up Database window, set backup compression to Compress backup, and click OK.
- 21. After a few minutes, the database backup will complete.
- 22. Shut down the HammerDB client, and SQL VMs.

## Cloning VMs to prepare for testing

### Cloning and configuring the HammerDB client VMs

- 1. Right-click the gold client VM, and select Clone  $\rightarrow$  Clone to Virtual Machine.
- 2. In Select a name and folder, enter the name for the first HammerDB client, and click Next.
- 3. In Select a compute resource, select your infrastructure host, and click Next.
- 4. In Select storage, select your client VM storage, and click Next.
- 5. In Select clone options, accept defaults, and click Next.
- 6. In Ready to complete, verify your options, and click Finish.
- 7. When the VM has finished cloning, log into it, and make the IP address of the VM unique.
- 8. In Server Manager, change the VM hostname.
- 9. Edit the HammerDB automation file to target the correct SQL server.
- 10. Complete steps 1 through 9 for all remaining clients.

### Cloning and configuring the SQL Server host VMs

The following steps should only be performed after the HammerDB clients have initialized the SQL database on the gold VM, as described in Initializing the SQL database section.

- 1. Right-click the gold SQL VM, and select Clone  $\rightarrow$  Clone to Virtual Machine.
- 2. In Select a name and folder, enter the name for the first SQL Server VM, and click Next.
- 3. In Select a compute resource, select your system under test host, and click Next.
- 4. In Select storage, select Configure per Disk.
- 5. Clone the configuration file, operating system, and log disks to one drive, and clone the database disk to a second drive. Keep track of which drives you used—when cloning new VMs, we recommend spreading out the OS, log, and database drives to reduce resource contention. Ensure the log and database drives are thick provision eager zeroed, and click Next.
- 6. In Select clone options, accept defaults, and click Next.
- 7. In Ready to complete, verify your options, and click Finish.
- 8. When the VM has finished cloning, log into it, and make the IP address of the VM unique.
- 9. Change the VM hostname in Server Manager.
- 10. Complete steps 1 through 9 for all remaining SQL Server VMs.

### Running the HammerDB benchmark

### Performing a test run

1. On all HammerDB client VMs, navigate to the HammerDB directory:

cd HammerDB-4.11

2. On all HammerDB client VMs, type the following command but do not execute it:

```
./hammerdbcli auto ~/HammerDB-4.11/tpcroc-c.tcl
```

3. On all HammerDB client VMs, simultaneously execute the command from step 2.

### Performing a restore after a test run

We performed the following steps on all database VMs after completing a test run.

- 1. Shut down the database VM to clear virtual memory lease.
- 2. Power the database VM on.
- 3. Use SSMS to log into the VM database.
- 4. Right-click the tpcc database, and select Delete.
- 5. In Delete Object, check Close existing connections, and click OK.
- 6. Right-click Databases, and select Restore Files and Filegroups.
- 7. In Destination to restore, type tpcc.
- 8. In Source for restore, select From Device.

- 9. In Select backup devices, navigate to /data/backup/backup.bak, and click OK.
- 10. Verify that the system is restoring the files to their appropriate locations, and click OK.
- 11. When the database has restored, click OK.
- 12. Complete steps 1 through 10 for the remaining database VMs.

Read the report at https://facts.pt/YWef3U2

This project was commissioned by Supermicro.

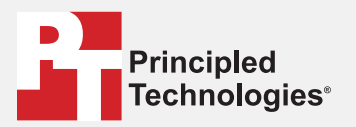

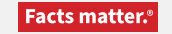

Principled Technologies is a registered trademark of Principled Technologies, Inc. All other product names are the trademarks of their respective owners.

#### DISCLAIMER OF WARRANTIES; LIMITATION OF LIABILITY:

Principled Technologies, Inc. has made reasonable efforts to ensure the accuracy and validity of its testing, however, Principled Technologies, Inc. specifically disclaims any warranty, expressed or implied, relating to the test results and analysis, their accuracy, completeness or quality, including any implied warranty of fitness for any particular purpose. All persons or entities relying on the results of any testing do so at their own risk, and agree that Principled Technologies, Inc., its employees and its subcontractors shall have no liability whatsoever from any claim of loss or damage on account of any alleged error or defect in any testing procedure or result.

In no event shall Principled Technologies, Inc. be liable for indirect, special, incidental, or consequential damages in connection with its testing, even if advised of the possibility of such damages. In no event shall Principled Technologies, Inc.'s liability, including for direct damages, exceed the amounts paid in connection with Principled Technologies, Inc.'s testing. Customer's sole and exclusive remedies are as set forth herein.